How to Checkout eBooks and Audio Books with Follett Destiny

On computer, tablet, or smartphone

#### Click the Follett Destiny app in Clever.

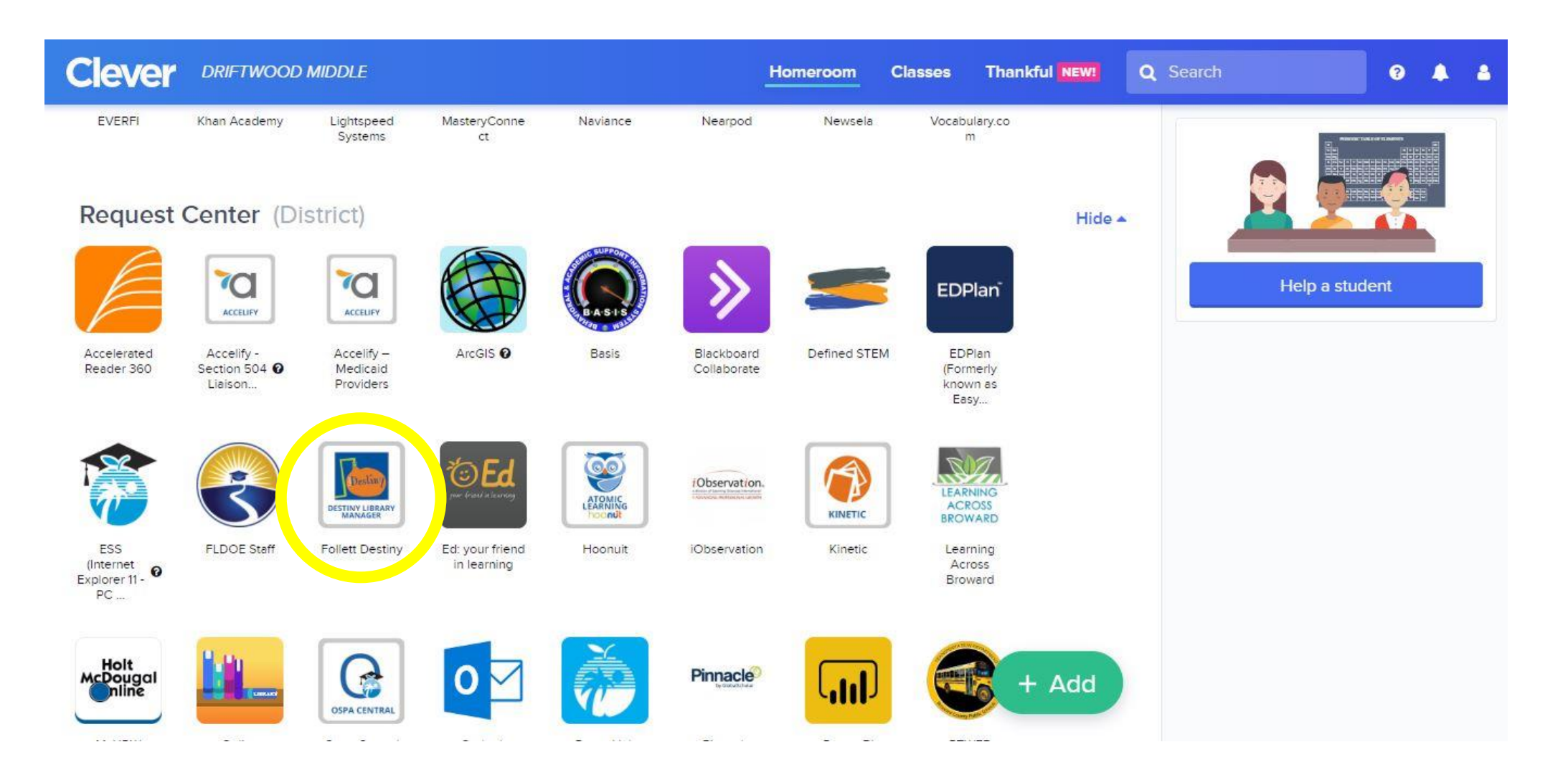

#### Choose your school.

| ollett Destiny | Welcome to The School Board of Broward County | , Florida |
|----------------|-----------------------------------------------|-----------|
|----------------|-----------------------------------------------|-----------|

| Search for Site Name                         | Welcome to the BCPS Destiny Home Page                                                |
|----------------------------------------------|--------------------------------------------------------------------------------------|
|                                              | TeachingBooks.net   Author & Book Resources to Support Reading Education             |
| District Library Media +                     | 2                                                                                    |
| Elementary Schools +                         | Dection Library Media Support: Decirco Parcer (754,221,2652)                         |
| Middle Schools -                             | Destiny Library Media Support. Desiree Berger (754-521-2003)                         |
|                                              | Neena Grosvenor, Curriculum Supervisor Library Media, Innovative Learning Department |
| Apollo Middle                                | Lourdes Meyer, Instructional Technology Facilitator (754-321-2620)                   |
| Attucks Middle      Bair Middle              | Janice Brim, Staff Developer (754-321-2620)                                          |
| Coral Springs Middle                         | Office of Instructional & Digital Materials (textbooks):                             |
| Crystal Lake Middle                          | Delina Moncrief – Textbook Facilitator                                               |
| Deerfield Beach Middle                       | Martina Blanco – Instructional & Digital Materials Analyst                           |
| Driftwood Middle                             | Order support: Textbook Orders                                                       |
| Falcon Cove Middle                           | Textbook Calendar                                                                    |
| Forest Glen Middle                           | Email: textbooks@browardschools.com                                                  |
| Glades Middle                                | ALL TEXTBOOK COORDINATORS                                                            |
| Indian Ridge Middle                          | For Destiny textbook sharing and management goto Textbook Coordinators site          |
| Lauderdale Lakes Middle      Lauderbill 6-12 | (Go to this site and request access!)                                                |
| Lyons Creek Middle      Margate Middle       | Destiny Brainshark                                                                   |
| McNicol Middle                               |                                                                                      |

#### Click "Catalog," then "Destiny Discover."

|                 | Library Search |                                |                    |             |       |        |                 |
|-----------------|----------------|--------------------------------|--------------------|-------------|-------|--------|-----------------|
| ibrary Search   |                |                                |                    |             |       |        | How do I        |
| Destiny Quest   | Top 10         |                                |                    | Basic       | Power | Visual | Copy Categories |
| estiny Discover |                |                                |                    |             |       |        | copy categories |
| lesource Lists  |                | Find                           |                    | C Reset All |       |        |                 |
| Español         |                |                                |                    |             |       |        |                 |
|                 |                | <b>Q</b>   <b>T</b>   <b>∠</b> |                    |             |       |        |                 |
|                 |                | Keyword Title Author           | Subject            | Series      |       |        |                 |
|                 |                | Manager view accepts to        | g                  | Show Less   |       |        |                 |
|                 |                | Narrow your search to          |                    |             |       |        |                 |
|                 |                | Location Driftwood Middle      | •                  |             |       |        |                 |
|                 |                | Material Type Any Type         |                    |             |       |        |                 |
|                 |                | Sublocation Unlin              | mited 🔻            |             |       |        |                 |
|                 |                | Reading Level From             | to                 |             |       |        |                 |
|                 |                | Interest Level From Unlimited  | ▼ to Unlimited ▼ 🕐 |             |       |        |                 |
|                 |                |                                |                    |             |       |        |                 |

©2002-2019 Follett School Solutions, Inc. 17\_0\_0\_AU2-RC1 12/17/2019 3:41 PM EST

# Use the search bar at the top to search keywords or authors.

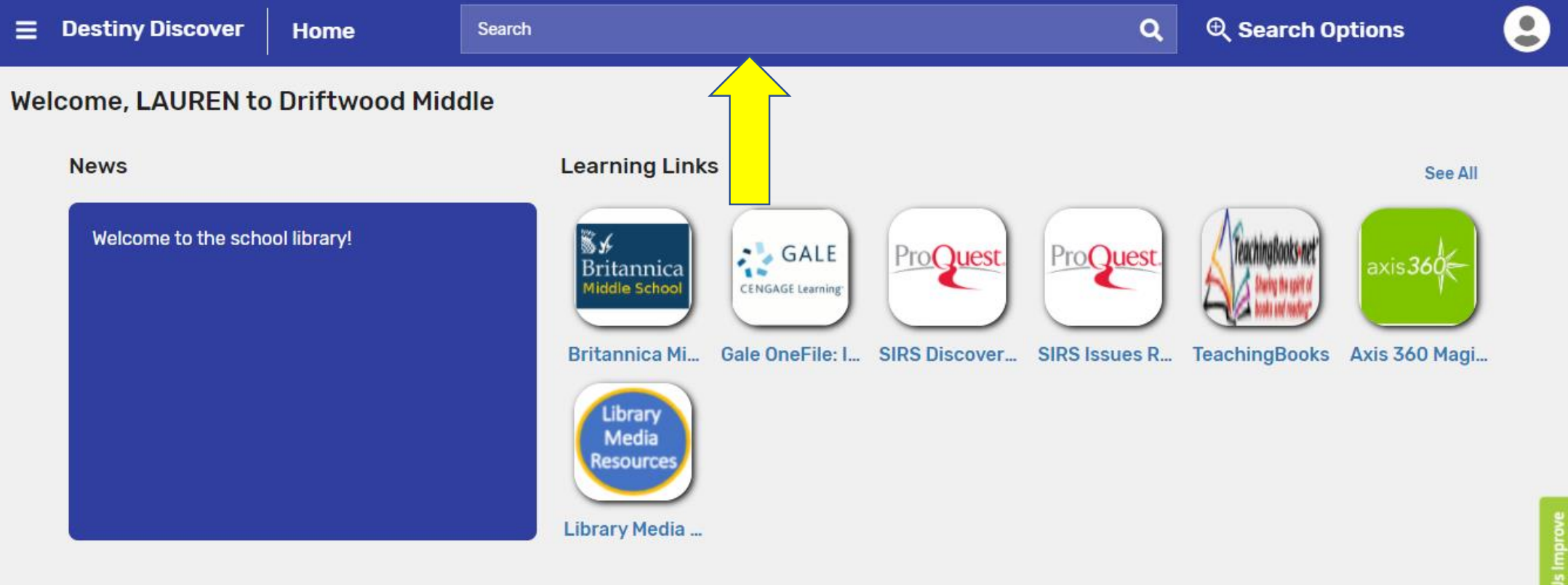

See All >

Recently Added Books

### Set search options for "ebooks" or "audiobooks"

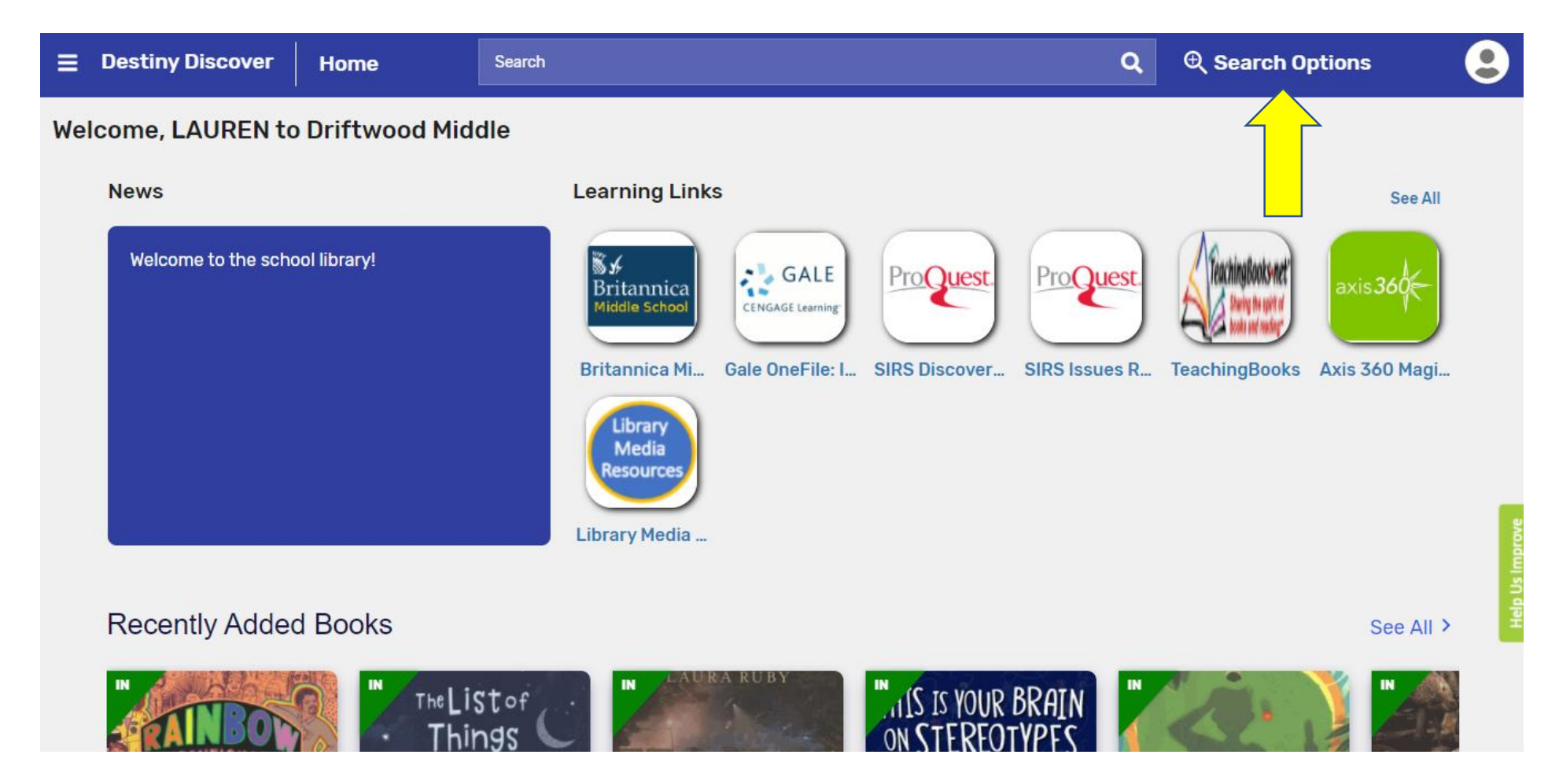

## Choose ebooks or audio books from the "format" dropdown menu.

| ≡   | Destiny Discover    | Home         | Search                                                                          |            |                                  | م      | ⊕ Search Option    | าร        | 9              |
|-----|---------------------|--------------|---------------------------------------------------------------------------------|------------|----------------------------------|--------|--------------------|-----------|----------------|
| Wel | come, LAUREN to     | Driftwood M  | Search Options                                                                  | _          |                                  | ×      |                    |           |                |
|     | Welcome to the scho | ool library! | Type<br>Keyword<br>Format<br>Any<br>Reading Programs<br>Starting Interest Level | <b>т</b> о | Ending Interest Level            | s R    | TeachingBooks Axis | See All   |                |
|     | Recently Added      | d Books      | Starting Reading Level                                                          | То         | Ending Reading Level Set Options | Search |                    | See All > | Halo He Immend |
|     |                     |              | Listof                                                                          | URA RUBY   | IN IS IS YOUR                    |        | (A. )              | IN        |                |

# Select "open" to begin reading your title. It will automatically return in 2-3 weeks.

| letails                                                                                                    | ,<br>,<br>, , , , , , , , , , , , , , , , , ,                                                                                    |                                                                    |                                               | د                                                                         |
|----------------------------------------------------------------------------------------------------|----------------------------------------------------------------------------------------------------|--------------------------------------------------------------------|-----------------------------------------------|---------------------------------------------------------------------------|
| The average of the second second seco | adventures of Bear<br>and illustrated by Lisa H<br>ton, Kansas seventh-gr<br>e can win, thereby fixir<br>Open<br>の eBook<br>なななな | nboy<br>Iarkrader.<br>rader Tucker MacBea<br>ng his struggling fam | n loves comic books, so v<br>ily.<br>I Review | vhen his favorite comic has a contest to create a sidekick, he is hopeful |
| Collections                                                                                                    |                                                                                                    | Add to your                                                        | r collections                                 | ~                                                                         |
| Share                                                                                                    |                                                                                                    | Share a link to                                                    | this title                                    | ~                                                                         |
| Citations                                                                                                    |                                                                                                    | Cite this                                                          | title                                         | ~                                                                         |
| More Info                                                                                                    | Reviews                                                                                                    | Explore                                                            | Copies                                        |                                                                           |
| Published: Boston :<br>Children, 2012.                                                                                                    | Houghton Mifflin Book<br>ource (234 p.) : ill.                                                                                   | s for Lexile: 6<br>Reading                                         | 70L<br>Level: 4.3                             | Reviewed By: Horn Book Guide,<br>Reviewed By: Publisher's Weekly,         |

# To access Broward Public Library ebooks and audio books, click on Axis 360.

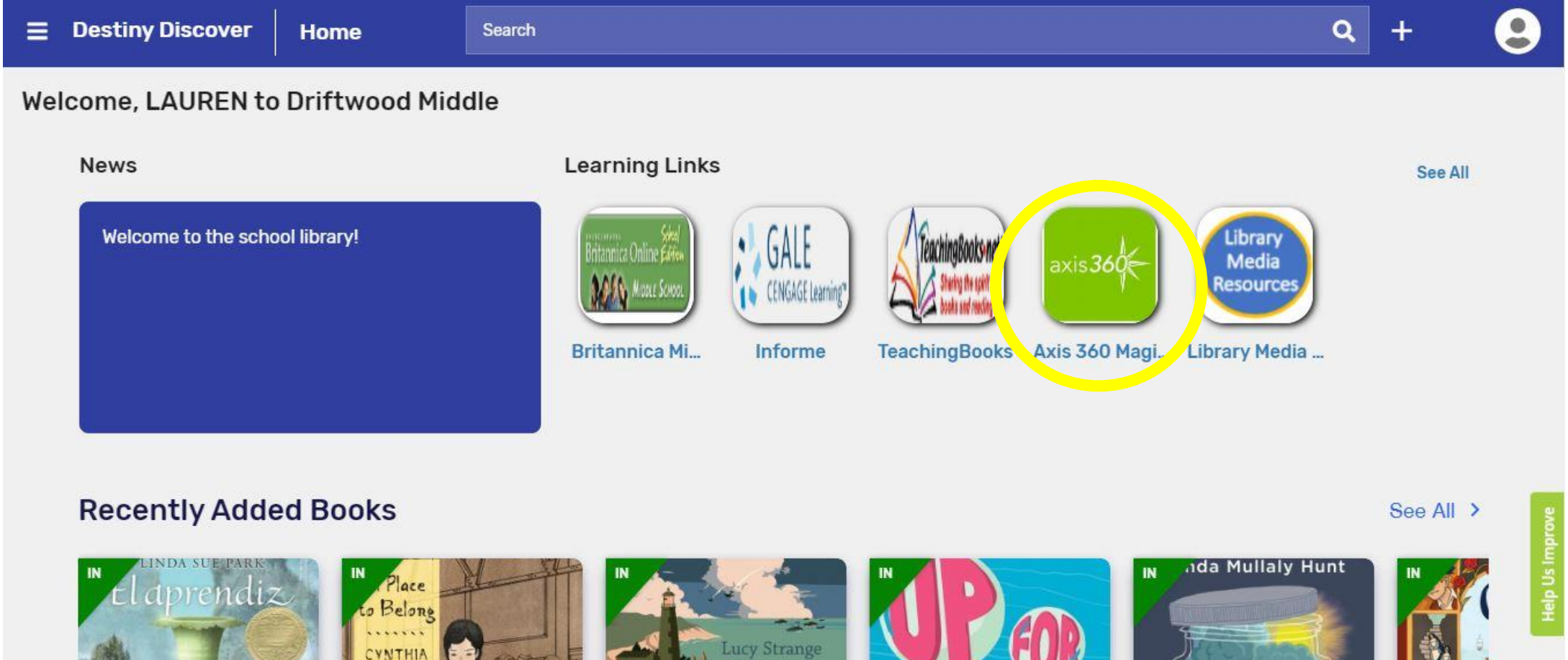

our Sastle

KADOHATA

albar of the

Filter your search, or search titles or subjects at the top. Then click "checkout" for the book you choose!

|                                                             | rood Middle                               | ADV/                                                     | ANCED SEARCH                     |                                                                                                    | LC                                                                                        |
|-------------------------------------------------------------|-------------------------------------------|----------------------------------------------------------|----------------------------------|----------------------------------------------------------------------------------------------------|-------------------------------------------------------------------------------------------|
| Featured                                                    |                                           |                                                          |                                  | Availability<br><u>All</u>                                                                                                    | <ul><li>Format</li><li>▲II</li></ul>                                                      |
|                                                             |                                           | <image/> <text></text>                                   |                                  | OTO<br>CONTRACTOR<br>CONTRACTOR<br>C | The Ranning Dream<br>WERTELLA VAR BRAAMER<br>WERTELLA VAR BRAAMER<br>WERTELLA VAR BRAAMER |
| Words on Fire<br>Nielsen, Jennifer A.<br>ADD TO<br>WISHLIST | Nazi Hunters<br>Bascomb, Neal<br>CHECKOUT | Beware the Pow<br>Angleberger, Tom<br>ADD TO<br>WISHLIST | Clari i<br>ax, Garth<br>CHECKOUT | Storm Runners<br>Smith, Roland<br>CHECKOUT                                                                                                    | Running DreamVan Draanen, Wend✓CHECKOUT                                                   |

### Step 6 – You may need to login to Clever again to checkout

| Log in using your account with | Log in using your Follett a     | account                      |
|--------------------------------|---------------------------------|------------------------------|
| Broward Clever SSO             | OrUsername                      |                              |
|                                | Password                        |                              |
|                                | Trouble logging in? Ask your me | dia specialist or librarian. |
|                                |                                 | Cancel Submit                |
|                                |                                 | Cancel Subr                  |

© 2019 Follett School Solutions; Inc. All Rights Reserved.

#### Step 7 – The title will now be available to listen to or read. It will automatically return in 3 weeks.

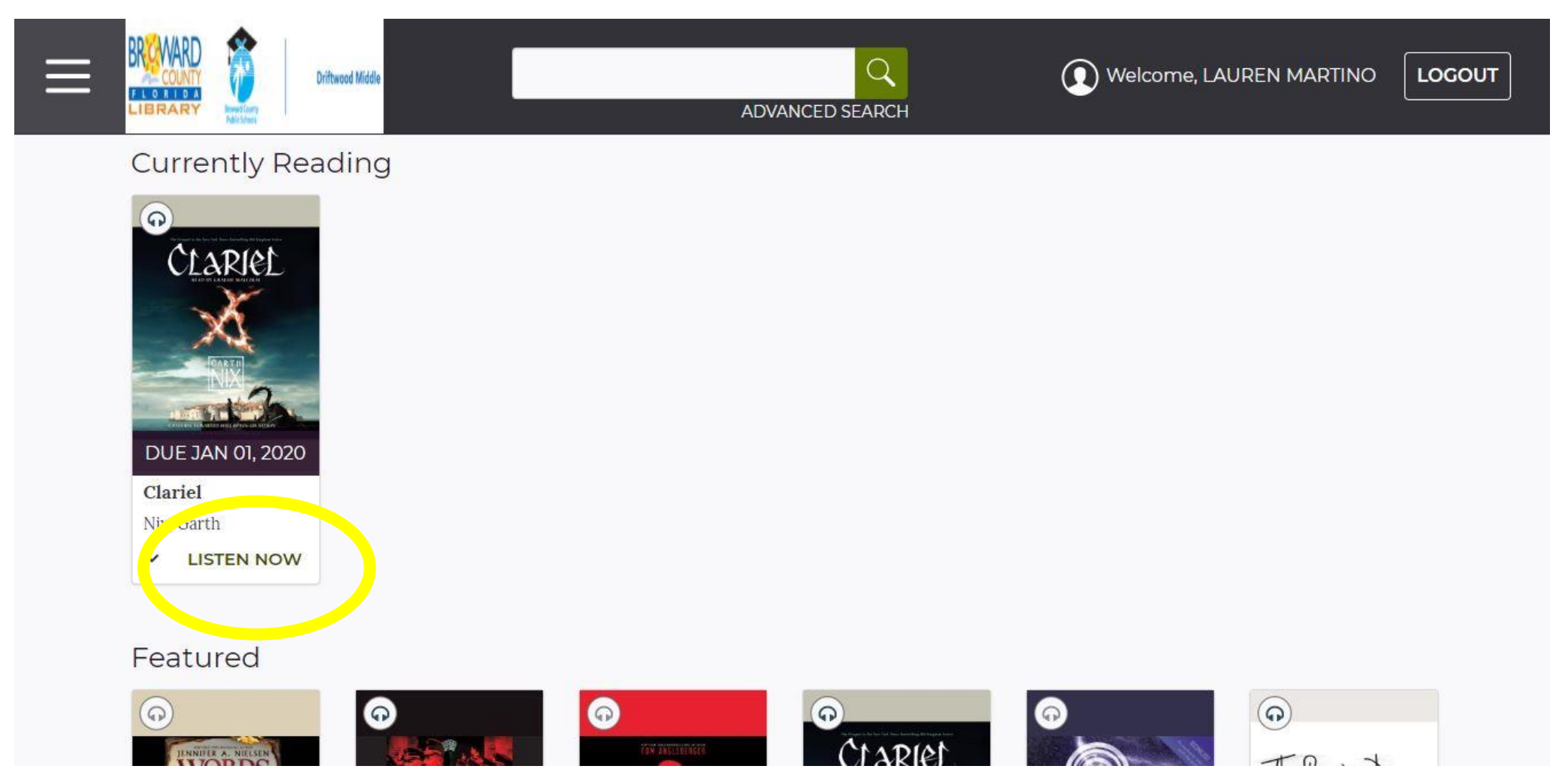